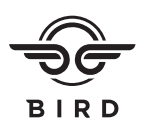

## Get connected.

Gain full functionality of Bird Bike when you pair to it using the Bird app and unique QR code.

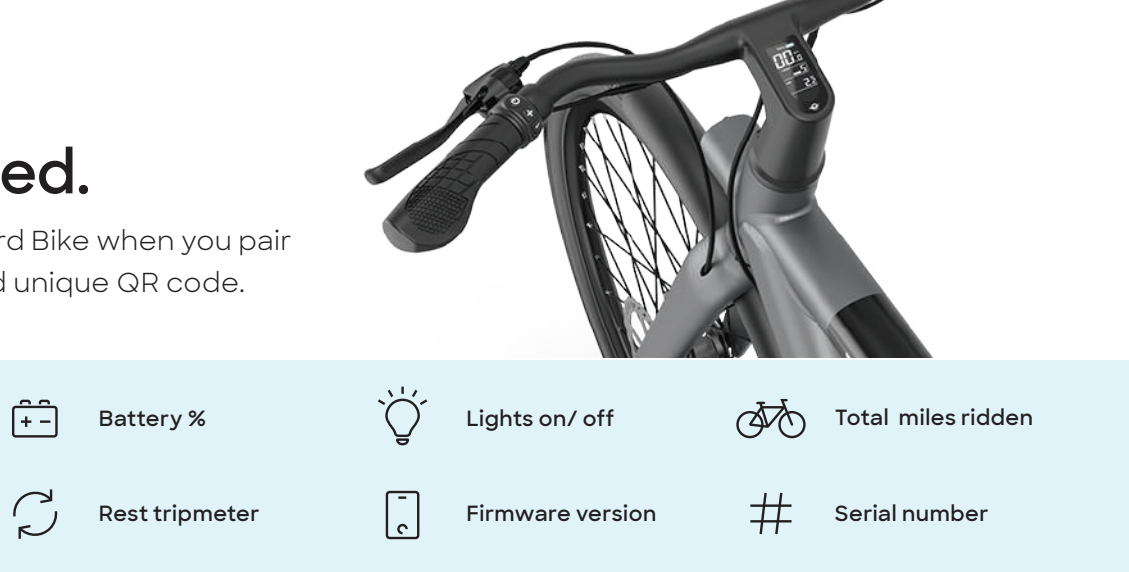

the first page of the manual.

## What you need to get started:

Anti-theft

alarm function

**Reset service** 

reminder

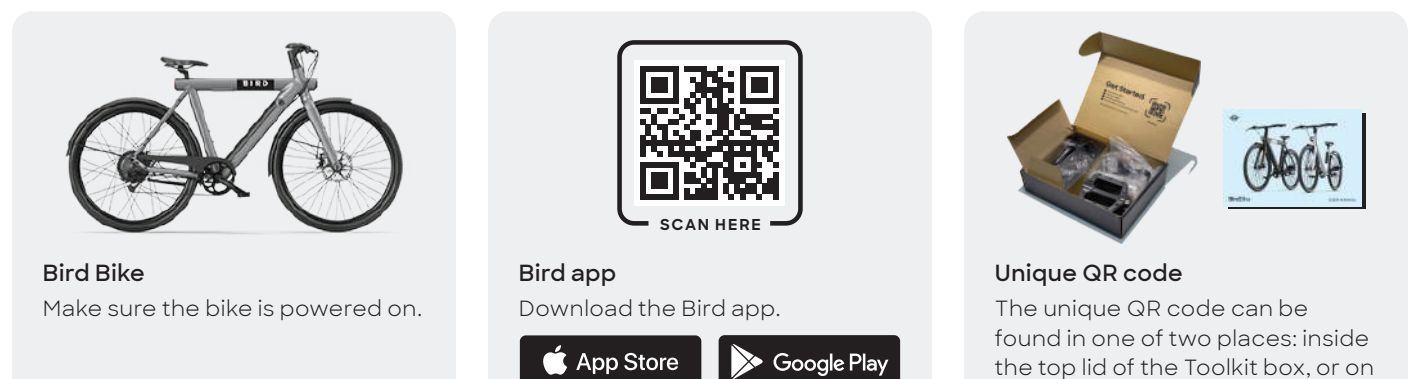

## How to connect:

- 1 Power on Bird Bike by long pressing the Power Button ⊍ on the handlebar.
- 2 Locate the unique QR code on the inside of the top lid of the Toolkit box.
- 3 Make sure Bluetooth () is enabled on your device. Open the Bird app and tap on the scan button to open up the QR scanner.
- 4 Scan the Toolkit unique QR code and follow the pairing instructions within the Bird app.
- 5 Once complete, you will be able to view your bike's data within the Bird app from the **My Bird Bike** page.

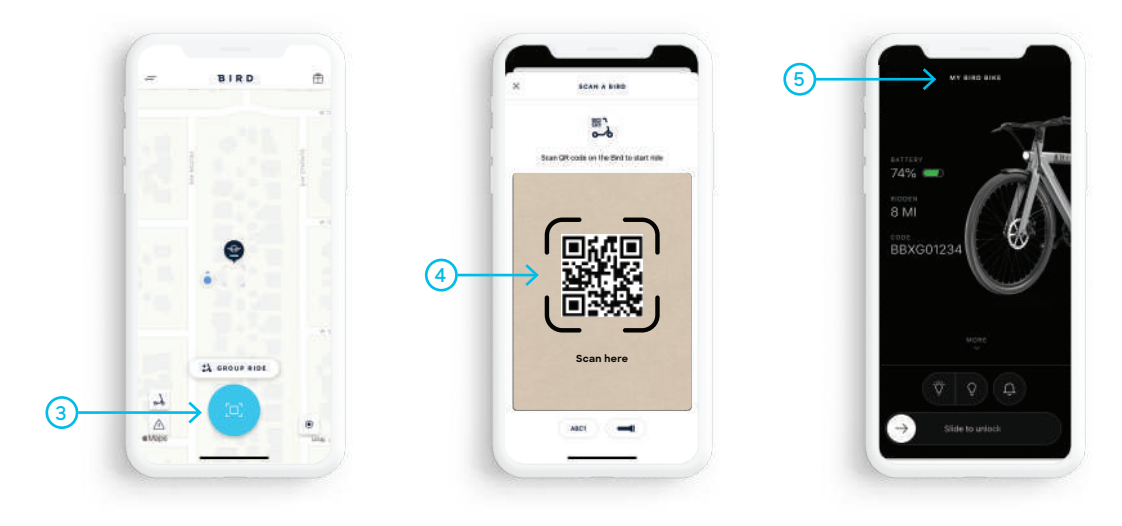

Note: This process creates a secure, closed pairing with the bike for a single user. Once a closed pairing is activated, the bike will not be available for pairing by other nearby Bird app users. To allow pairing by another user, you must unpair from the bike first.

What if I lost the QR code? If you lose your QR code, please contact the retailer for support.